## Windows 10 onboard WIFI procedure

There are timeouts if you move too slowly. Please read this document thoroughly and move through the process as quickly as possible.

- 1. Set Internet Explorer as your default browser and pin it to your task bar.
  - a. Click your Start button and select settings.

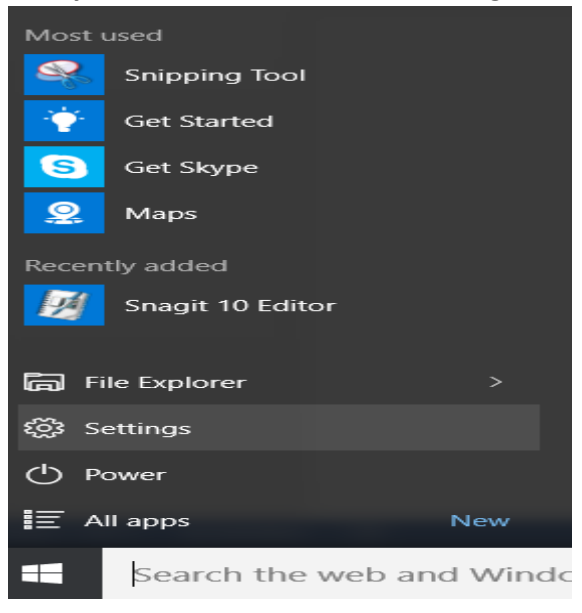

b. In Settings scroll to the bottom of the list and select "default apps."

| $\leftarrow$  | Settings       | - |  | $\times$ |  |  |
|---------------|----------------|---|--|----------|--|--|
| <u>نې</u>     | SYSTEM         |   |  |          |  |  |
| Find          | Find a setting |   |  |          |  |  |
| Tablet mode   |                |   |  |          |  |  |
| Batter        | Battery saver  |   |  |          |  |  |
| Power & sleep |                |   |  |          |  |  |
| Storage       |                |   |  |          |  |  |
| Offline maps  |                |   |  |          |  |  |
| Default apps  |                |   |  |          |  |  |
| About         |                |   |  |          |  |  |
|               |                |   |  |          |  |  |
|               |                |   |  |          |  |  |

c. Scroll down until you find Web browser, click on it and choose "Internet Explorer."

| Choose an app                        |                |  |  |  |
|--------------------------------------|----------------|--|--|--|
| Internet Explorer<br>Internet Explor | er             |  |  |  |
| e Microsoft Edge                     | 2              |  |  |  |
| Look for an ap                       | p in the Store |  |  |  |

- d. Close all windows
- e. In the search box on your taskbar, type in Internet Explorer, right click the icon that shows up and choose "pin to taskbar." A shortcut should now appear on your taskbar.

| Internet Explor            | or                   |
|----------------------------|----------------------|
| Desktop app                | Run as administrator |
| Settings                   | Open file location   |
| Explorer                   | Pin to Start         |
| Turn autocomplet<br>or off | Pin to taskbar       |
|                            | Uninstall            |
|                            |                      |
|                            |                      |
|                            |                      |
|                            |                      |
| My stuff                   | 𝒫 Web                |
| internet explorer          |                      |

f. Remove the Microsoft Edge shortcut from your taskbar by right clicking on it and choosing "unpin this program from the taskbar."

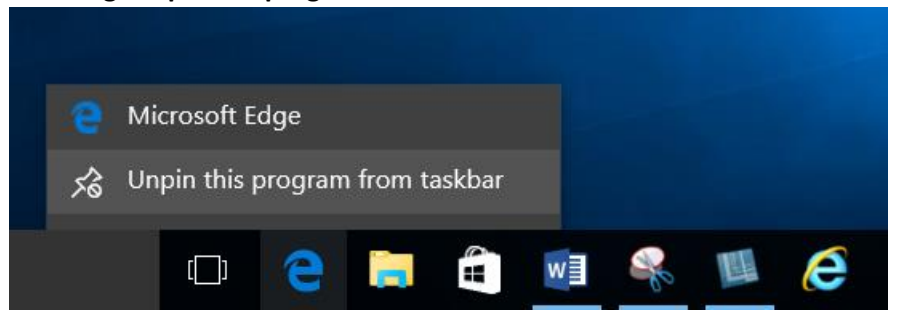

2. Click on the Wi-Fi icon to the left of the time/date. Select the FCPSOnboard Wi-Fi. Check the box that says connect automatically and hit Connect.

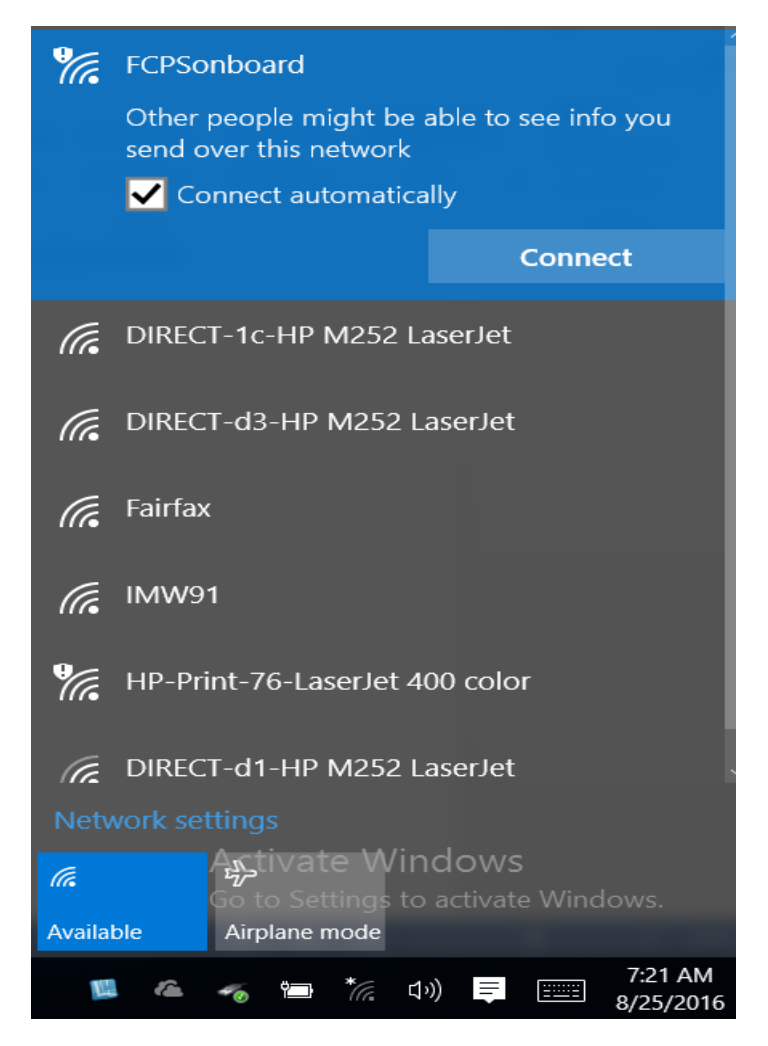

3. Internet Explorer will open and display the Cloudpath wizard. Check the box that says "I agree to the terms and conditions" and then click the Start button on the bottom right of the page.

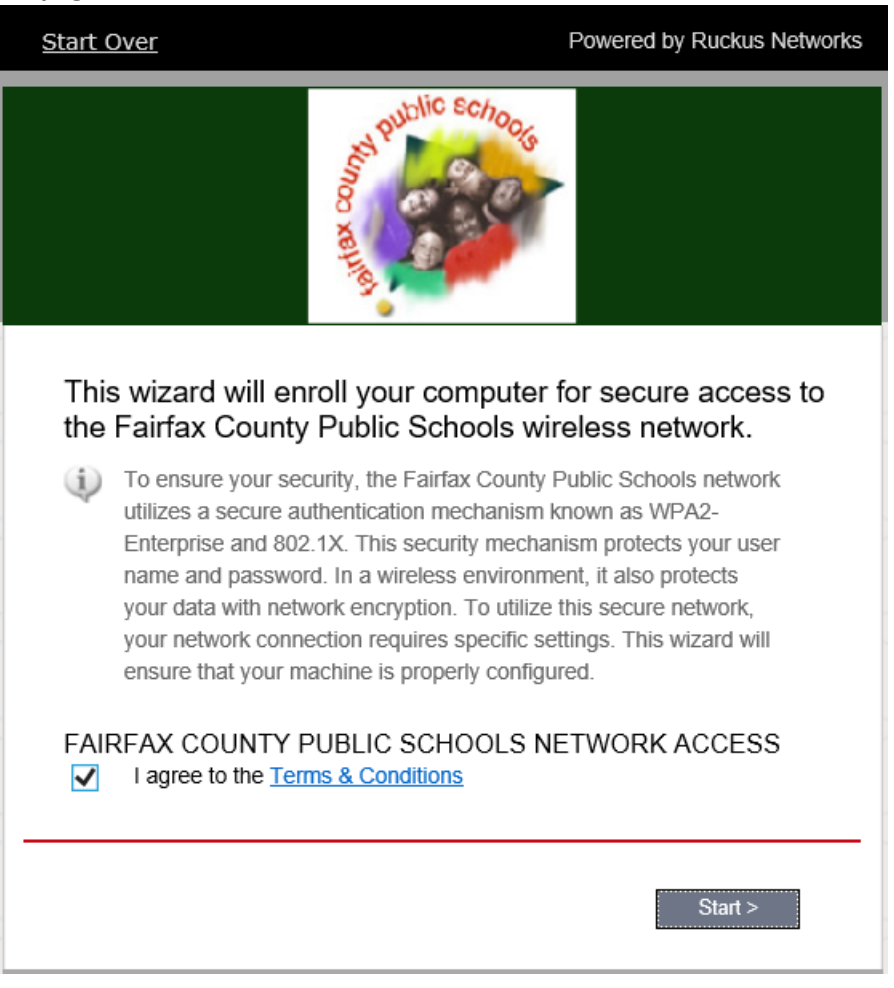

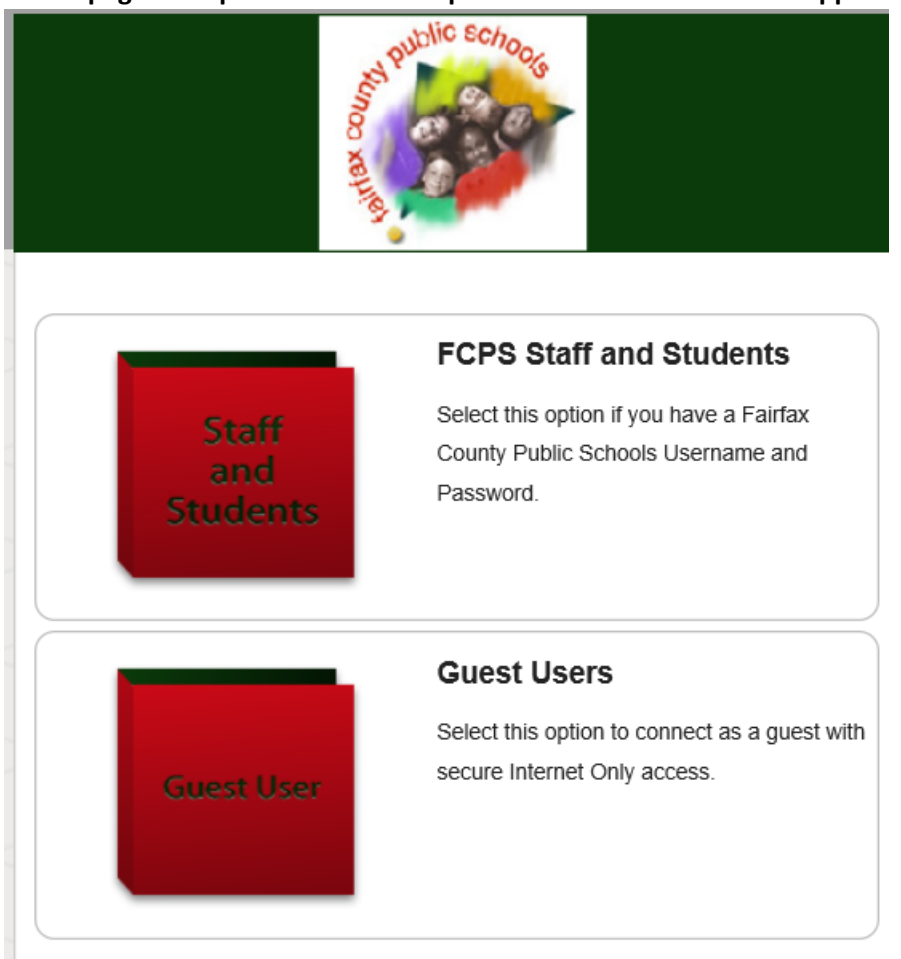

4. A new page will open that has two options -- choose the box that applies.

5. If you selected FCPS Staff and Students, a new page will open up where you will enter your FCPS credentials. Click Continue.

| <u>Start Over</u>                           | Powered by Ruckus Networks         |
|---------------------------------------------|------------------------------------|
|                                             | A REAL PUBlic Schools              |
| Please enter your<br>Your username and pass | FCPS domain username and password. |
| Username:                                   |                                    |
| Password:                                   |                                    |
| ĺ                                           |                                    |
| < Back                                      | Continue >                         |

7. The next page will open up letting you know that Cloudpath is installing, and a popup box will appear saying "this website wants to install the following add-on: Cloudpath from Cloudpath networks." At this point you will most likely be receiving an error, such as signature is corrupt or session has expired. Close the popup box using the "X" to the right. Next click on the "Download page" link on the bottom right.

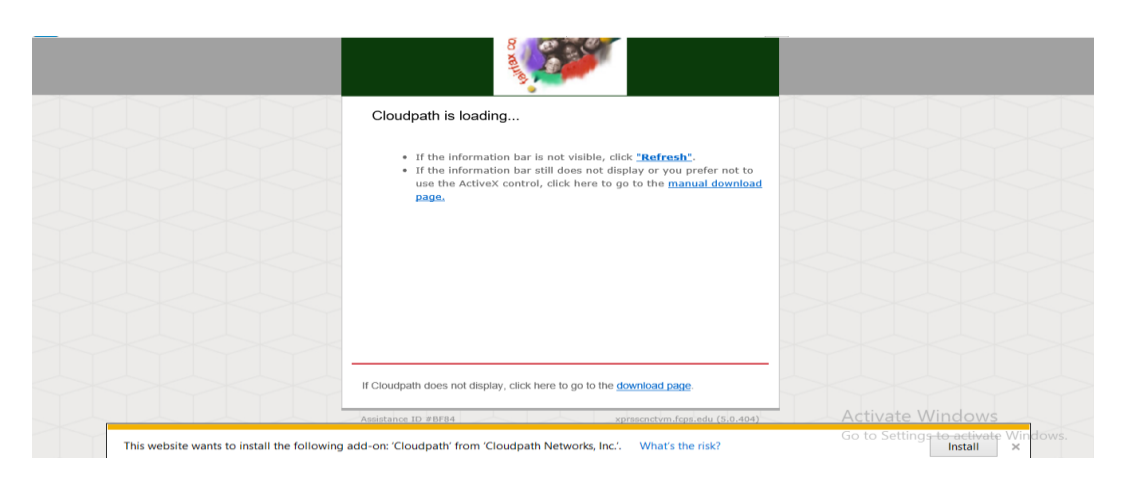

8. You should see the following screen. Click on "Download for Windows."

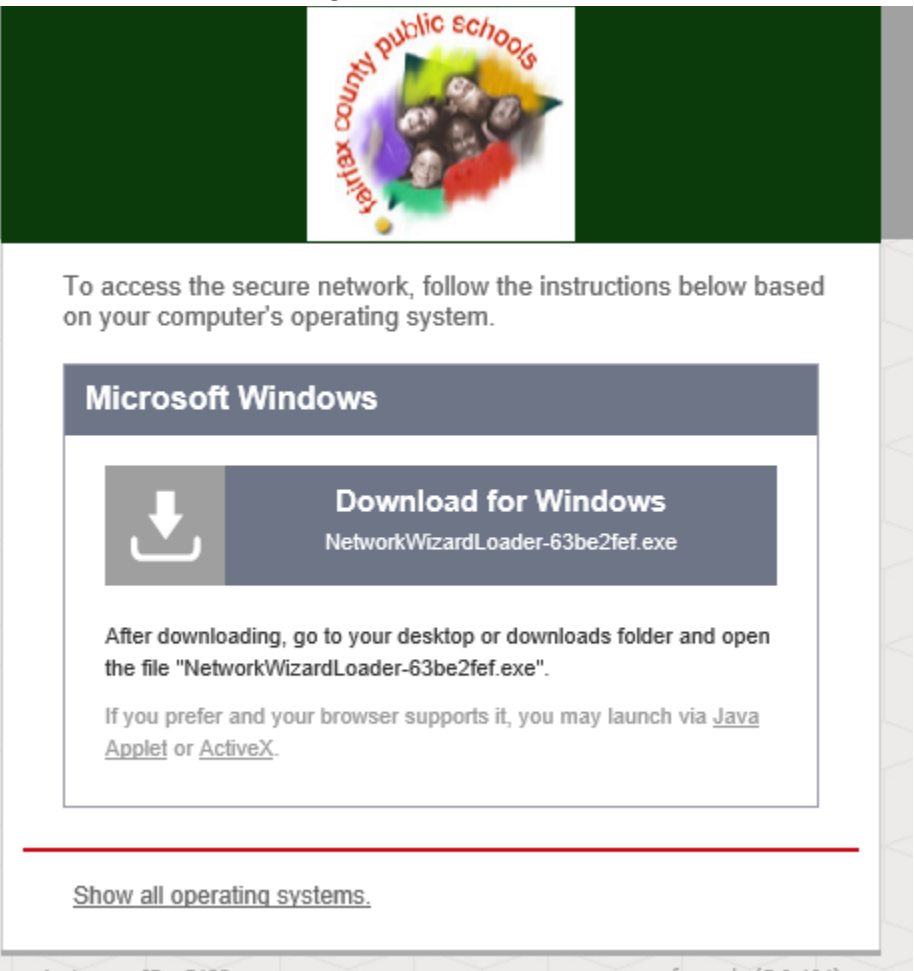

## 9. A new prompt will pop up. Choose "Save" and close your browser.

|                                               | Start Over                                 | Powered by Ruckus Network                                                        | (5  |        |        |   |
|-----------------------------------------------|--------------------------------------------|----------------------------------------------------------------------------------|-----|--------|--------|---|
|                                               |                                            | And Public schools                                                               |     |        |        |   |
|                                               | To access the secu<br>on your computer's   | re network, follow the instructions below based operating system.                |     |        |        |   |
|                                               | Microsoft Wir                              | ndows                                                                            |     |        |        |   |
|                                               | <b>.</b>                                   | Download for Windows<br>NetworkWizardLoader-63be2fef.exe                         |     |        |        |   |
|                                               | After downloading,<br>the file "NetworkW   | , go to your desktop or downloads folder and open<br>/izardLoader-63be2fef.exe". |     |        |        |   |
|                                               | If you prefer and yo<br>Applet or ActiveX. | our browser supports it, you may launch via <u>Java</u>                          |     |        |        |   |
|                                               |                                            |                                                                                  |     |        |        |   |
|                                               | Show all operating s                       | systems.                                                                         |     |        |        |   |
|                                               | Assistance ID #5492                        | xprsscnctvm.fcps.edu (5.0.404)                                                   |     |        |        |   |
|                                               |                                            |                                                                                  |     |        |        |   |
|                                               |                                            |                                                                                  |     |        |        |   |
| ou want to run or save <b>NetworkWizardLo</b> | ader-63be2fef.exe (694 )                   | KB) from <b>xprsscnctvm.fcps.edu</b> ?                                           | Run | Save 🔻 | Cancel | × |
|                                               |                                            |                                                                                  |     |        |        |   |

10. Navigate to your "Downloads" folder. You will most likely see multiple instances of the network wizard.exe file. Delete all but the most recent instance, which you can find by looking at the date/time stamp.

| - 🔿 👻 🛧 🕂 Thi  | s PC > Downloads               |                    |             |        | ~ 0 | Search Downloads |   |
|----------------|--------------------------------|--------------------|-------------|--------|-----|------------------|---|
| 📌 Quick access | Name                           | Date modified      | Туре        | Size   |     |                  |   |
| 📃 Desktop 🛛 🖈  | 🐻 Firefox Setup Stub 48.0.2    | 8/25/2016 1:07 PM  | Application | 237 KB |     |                  |   |
| Downloads *    | 🄰 NetworkWizardLoader-1f2c1073 | 8/26/2016 9:21 AM  | Application | 695 KB |     |                  |   |
| Documents      | 脂 NetworkWizardLoader-3d192de8 | 8/26/2016 9:22 AM  | Application | 695 KB |     |                  |   |
|                | 🏂 NetworkWizardLoader-6a066db5 | 9/20/2016 12:08 PM | Application | 695 KB |     |                  |   |
| Pictures 🚿     | 🄰 NetworkWizardLoader-7ae4496a | 9/22/2016 9:43 AM  | Application | 695 KB |     |                  |   |
| Music          | 🄰 NetworkWizardLoader-7f8c5b13 | 9/20/2016 7:11 AM  | Application | 695 KB |     |                  |   |
| 🚆 Videos       | 🄰 NetworkWizardLoader-63be2fef | 9/23/2016 10:09 AM | Application | 695 KB |     |                  |   |
| OneDrive       | 🄰 NetworkWizardLoader-846df827 | 9/20/2016 12:00 PM | Application | 695 KB |     |                  |   |
| onebine        | 🄰 NetworkWizardLoader-5006e0bd | 9/20/2016 12:09 PM | Application | 695 KB |     |                  |   |
| 💻 This PC      | 🄰 NetworkWizardLoader-A72beb50 | 8/26/2016 9:33 AM  | Application | 695 KB |     |                  |   |
| A Network      | 🄰 NetworkWizardLoader-Aa44039b | 8/26/2016 9:47 AM  | Application | 695 KB |     |                  |   |
| - NELWOIK      | 🄰 NetworkWizardLoader-B09ce7ea | 9/20/2016 12:10 PM | Application | 695 KB |     |                  |   |
|                | 🄰 NetworkWizardLoader-De5e2869 | 9/20/2016 7:03 AM  | Application | 695 KB |     |                  |   |
|                | 🄰 NetworkWizardLoader-Fdea1904 | 9/20/2016 12:21 PM | Application | 695 KB |     |                  |   |
|                |                                |                    |             |        |     |                  |   |
|                |                                |                    |             |        |     |                  |   |
|                |                                |                    |             |        |     |                  |   |
| items          |                                |                    |             |        |     |                  | [ |
|                |                                |                    |             |        |     |                  |   |
|                |                                |                    |             |        |     |                  |   |

11. Run the NetworkWizardLoder.exe file. If you are prompted with any messages, including Windows SmartScreen, choose Run or Run anyway.

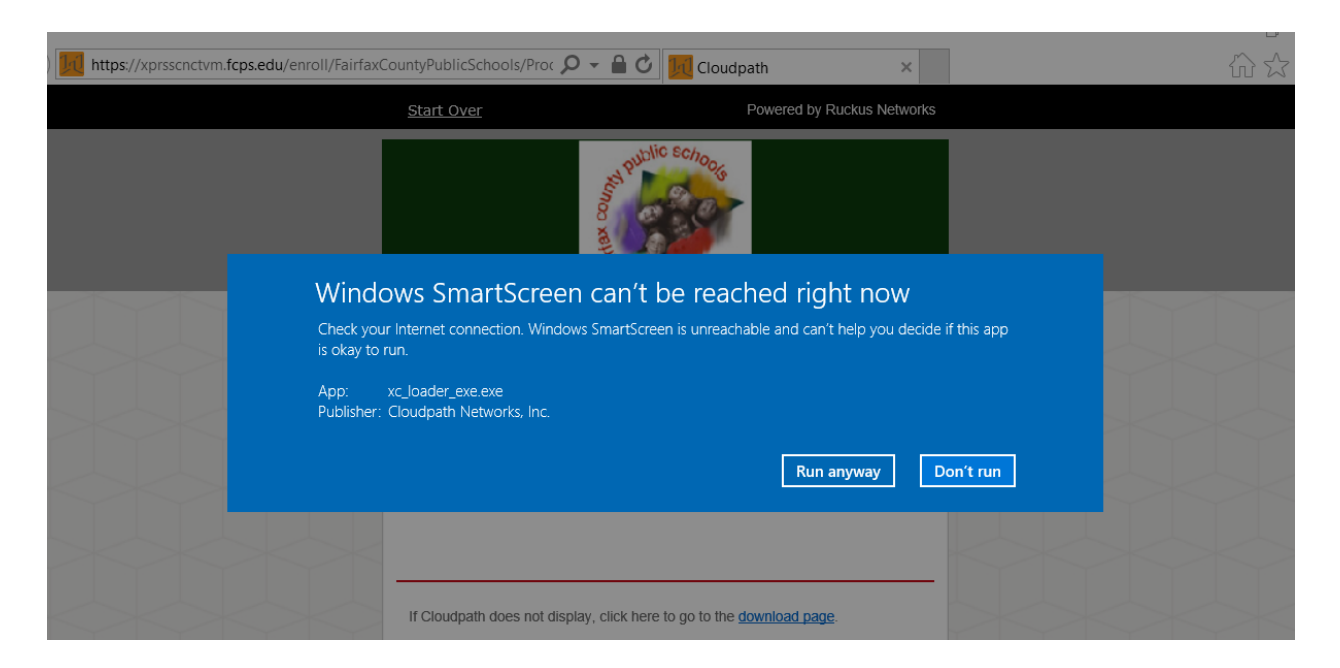

12. Cloudpath should continue to install. If you are prompted to install a certificate, choose "Yes." (Note: This may not happen, it varies from machine to machine.)

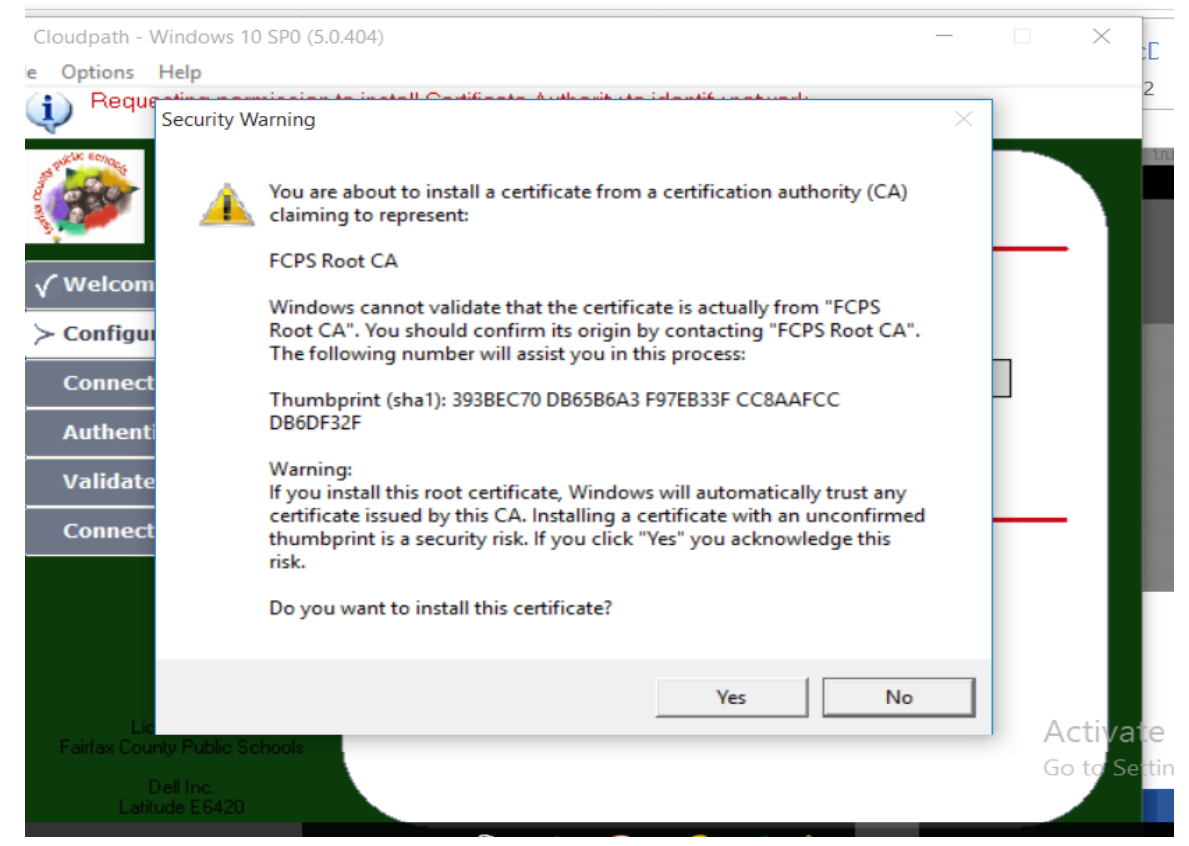

13. The Cloudpath install will continue to load and if you are successful, you will join the "Fairfax" Wi-Fi and end up on a page that looks as follows. Choose "Done."

| Y Cloudpath - Windows 10 SP0 (5.0.404)<br>File Options Help  | ×                                                                             |
|--------------------------------------------------------------|-------------------------------------------------------------------------------|
|                                                              | Welcome to Fairfax County<br>Public Schools Wireless Network                  |
| √ Welcome<br>√ Configure                                     | Successfully connected.                                                       |
| ✓ Connect To Network                                         | You are now connected to the network.                                         |
| √ Authenticate                                               | Your IP address is 10.31.115.108.                                             |
| √ Validate Connectivity                                      | If you would like to rearrange the changes later, <u>click here</u> to create |
| > Connected                                                  | a shored on the desktop.                                                      |
| Licensed To                                                  |                                                                               |
| Fairfax County Public Schools<br>Dell Inc.<br>Latitude E6420 | Done                                                                          |